## Add A Member Event to the Member Calendar To see the Calendar, click on Explore -> Calendar

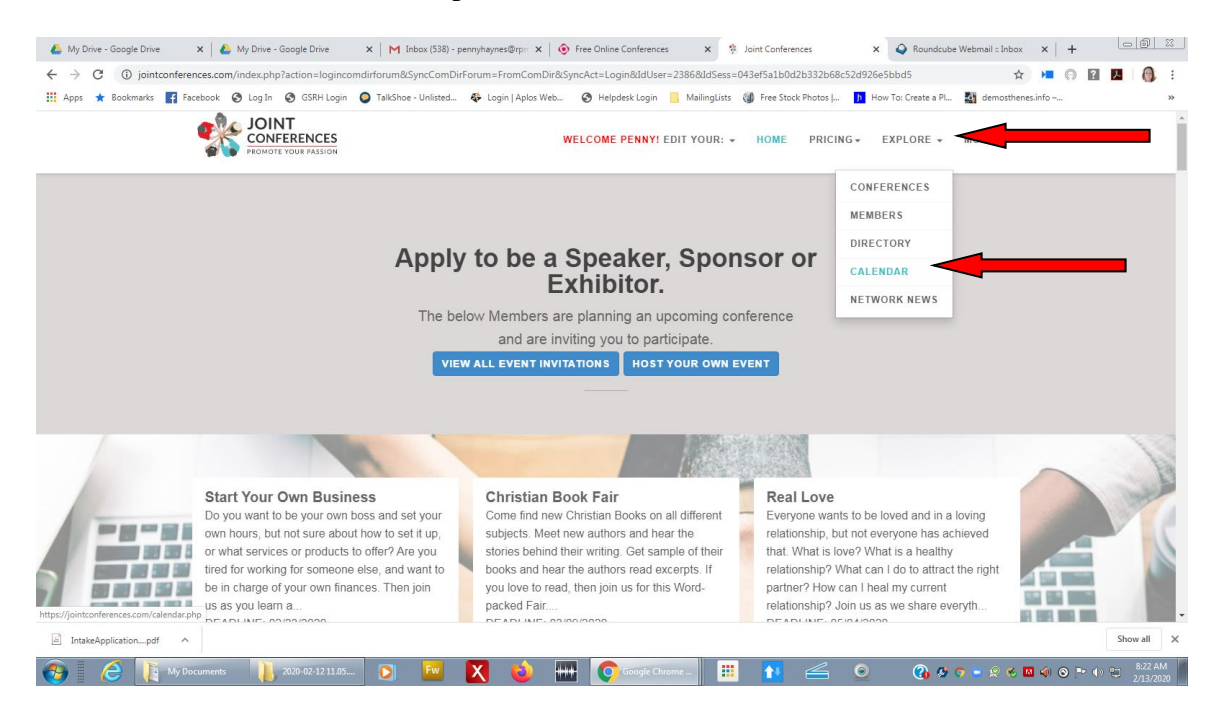

Select a Month and Year and Press Select. Hover your mouse over an Event to see the details. Click on it to go to the post.

| Apps ★ Bookm               | jointconferences.com/c<br>narks 😭 Facebook 📀                                                                                                    | alendar.php<br>Log In 🔗 GSRH Login 🕒 TalkS                                                                                                    | hoe - Unlisted 🛛 🚯 Login   A                                                                            | splos Web 📀 Helpdesk Logi                                                                                                    | n 📙 MailingLists 🕼 Free St                                                  | ock Photos J 🍺 How To: C         | 😭 🕨 ⊨<br>reate a Pl 🍇 demosthenes.info   | ◎ ☑ <b>    ◎</b> : |
|----------------------------|----------------------------------------------------------------------------------------------------|----------------------------------------------------------------------------------------------------|----------------------------------------------------------------------------------------------------|----------------------------------------------------------------------------------------------------|-----------------------------------------------------------------------------|----------------------------------|------------------------------------------|--------------------|
|                            | **                                                                                                    | PROMOTE YOUR PASSION                                                                                                    |                                                                                                    | WELCOME PENN                                                                                                    | I EDIT YOUR: ▼ HOME                                                         | PRICING - EXPL                   | DRE • MORE •                             |                    |
|                            | Calendar                                                                                                    |                                                                                                    |                                                                                                    |                                                                                                    |                                                                             |                                  |                                          |                    |
|                            |                                                                                                    |                                                                                                    |                                                                                                    | February • 2020 •                                                                                                    | Select                                                                      |                                  |                                          |                    |
|                            |                                                                                                    | Members can submit                                                                                                    | their online events to ou                                                                               | ur Community Events Cale                                                                                                    | endar on their <u>Posts</u> page.                                           | (See the <u>Events</u> List view | v.)                                      |                    |
|                            |                                                                                                    |                                                                                                    |                                                                                                    | March 202                                                                                                    | 20                                                                          |                                  |                                          |                    |
|                            | Monday                                                                                                    | Tuesday                                                                                                    | Wednesday                                                                                               | Thursday                                                                                                    | Friday                                                                      | Saturday                         | Sunday                                   |                    |
|                            | 24                                                                                                    | 25                                                                                                    | 26                                                                                                    | 27                                                                                                    | 28                                                                          | 29                               | 1                                        |                    |
|                            | 2                                                                                                    | 3                                                                                                    | 4                                                                                                    | 5                                                                                                    | 6                                                                           | 7                                | 8                                        |                    |
|                            | 8:00 AM - Start Your Own Bus<br>FREE Online Conference                                                                                                    | hess                                                                                                    |                                                                                                    |                                                                                                    |                                                                             |                                  |                                          |                    |
|                            | 9                                                                                                    | you want to be your own boss and set your own boss and set your own boss and set your own boss and set your bosh to be in                                                                                                    | our own hours, but not sure about<br>n charge of your own finances. Th                                  | ut how to set it up, or what services<br>'hen join us as you learn all about w                                                                                                    | or products to offer? Are you tired that it takes to build your own succe   | ior<br>Issful 4                  | 15                                       |                    |
|                            | 8:00 AM - Start Your Own Bus<br>FREE Online Conference<br>9 Uc<br>16                                                                                        | wees<br>you want to be your own boss and set y<br>orking for someone else, and want to be i<br>siness from people who have already dor                                                                                                    | our own hours, but not sure abou<br>n charge of your own finances. The<br>it!                           | ut how to set it up, or what services<br>hen join us as you learn all about w                                                                                                    | or products to offer? Are you tired<br>hat it takes to build your own succe | for<br>essful 4<br>21            | 15<br>22                                 |                    |
|                            | State Your Own Bus           PREE Online Confusion           9           16           23                                                                    | vyou want to be your own boss and set y<br>tring for someone else, and want to be i<br>siness from people who have already dor<br>isted By Joint Conferences                                                                                         | our own hours, but not sure abou<br>c charge of your own finances. Ti<br>ee it!                         | ut how to set it up, or what services<br>hen join us as you learn all about w                                                                                                    | or products to offer? Are you tired<br>hat it takes to build your own succe | for<br>sssful<br>21<br>28        | 15<br>22<br>29                           |                    |
|                            | B 000AM - Start Your Own Bus           PREE Online Confusion           9         Dc           16         Dc           23         Ht           30         St | bees<br>by you want to be your own boss and set y<br>king for someone else, and want to be i<br>siness from people who have already dor<br>sted By Joint Conferences<br>p://freeonlineconferences.com/conferences                                    | ur own hours, but not sure abou<br>n charge of your own finances. Ti<br>e it!<br>ce-detail.php?conf=58  | ut how to set it up, or what services<br>hen join us as you learn all about w                                                                                                    | or products to offer? Are you tired<br>hat it takes to build your own succe | or<br>Ssful<br>21<br>28          | -<br>15<br>22<br>29<br>5                 |                    |
|                            | B00AM-Start Vor Over Bee           PREF Colum Contention           9           16           23           30                                                 | provide the beyond own host and set y<br>orking for convenient disk, and want to be i<br>sinness from people who have already dor<br>sited By Joint Conferences<br>(p://freeonline.conferences.com/conferen-<br>abmitted by: Joint Conferences       | our own hours, but not sure abou<br>c harge of your own finances. Ti<br>e it!<br>cce-detail.php?conf=58 | ut how to set it up, or what services<br>hen join us as you learn all about w                                                                                                    | or products to offer? Are you tired<br>hat it takes to build your own succe | for<br>section<br>21<br>28       | 15           22           29           5 |                    |
|                            | B00AM-3btr/byrc/bor Bar           PHEC Online Continues           9         Ur           16         Ur           23         Ur           30         ht      | ver<br>op ow wat to be your own hore and set y<br>offing for convenien die, and want to be i<br>siness from people who have already dor<br>sited By Joint Conferences<br>(p://treeonline.conferences.com/conferen-<br>ubmitted by: Joint Conferences | or own hours, but not sure abou<br>charge of your own finances. Ti<br>e it!<br>sce-detail.php?conf=58   | ut how to set it up, or what services<br>hen join us as you learn all about w                                                                                                    | or products to offer? Are you tired<br>hat it takes to build your own succe | ior<br>soful<br>21<br>28         | -<br>15<br>22<br>29<br>5                 |                    |
| https://jointconferences.c | BooAut - Start Voor Own Mar<br>Pritt Cristian Contension<br>9 Ur<br>16 He<br>23 He<br>30 Hit<br>5 000/broadcast.php7ldChan.                                 | per por want to be your own hore and set y<br>orking for convenien dise, and want to be i<br>sinness from people who have already dor<br>sated By Joint Conferences<br>(p//freeonlineconferences.com/conference<br>ubmitted by: Joint Conferences    | ur own houri, but not sure aboo<br>n charge of your own finances. T<br>e it!<br>see-detail.php?conf=58  | d how to set it up, or what services the point of the point of the poi | or products to offer? Are you tited                                         | or<br>control<br>21<br>28        | -<br>15<br>22<br>29<br>5                 |                    |

|                                                                  |         |                                | WELCOME PENNY! EDIT YOUR: - MORE -                      |          |   |          |        |
|------------------------------------------------------------------|---------|--------------------------------|---------------------------------------------------------|----------|---|----------|--------|
|                                                                  |         |                                | PASSWORD & SET                                          | TINGS    |   |          |        |
|                                                                  |         | EVENT ORDERS AND REGISTRATIONS |                                                         |          |   |          |        |
|                                                                  |         |                                | NEWS FEED SUBSCRIPTIONS                                 |          |   |          |        |
|                                                                  |         |                                |                                                         | EVENTS   |   |          |        |
| Members can submit their online events to ou                     |         |                                | APPLICATIONS s page. (See the <u>Events</u> List view.) |          |   |          |        |
|                                                                  |         |                                | POSTS                                                   |          |   | l        |        |
| Monday                                                           | Tuesday | Wednesday                      | ADS                                                     |          | у | Saturday | Sunday |
| 24                                                               | 25      | 26                             | PICTURE & BIO                                           |          |   | 29       | 1      |
| 2<br>8:00 AM - Start Your Own Business<br>FREE Online Conference | 3       | 4                              | PROMOTIONAL INF                                         | ORMATION |   | 7        | 8      |
| 9                                                                | 10      | 11                             | 12                                                      | 13       |   | 14       | 15     |
| 16                                                               | 17      | 18                             | 19                                                      | 20       |   | 21       | 22     |
| 23                                                               | 24      | 25                             | 26                                                      | 27       |   | 28       | 29     |
| 30                                                               | 31      | 1                              | 2                                                       | 3        |   | 4        | 5      |
|                                                                  |         |                                |                                                         |          |   |          |        |

To create an Event for the Member Calendar, go to Edit Your -> Posts

Then click "Add or Edit Your Events"

| Page Owner's Name : <b>Penny Haynes</b> Purchase an Ad? CLICK HERE   |  |
|----------------------------------------------------------------------|--|
| Pages                                                                |  |
| Add or Edit Your Events                                              |  |
| Add or Edit Your Networking Posts (1 PER WEEK or NETWORKING SESSION) |  |

Next click "Create New Post" (or "Edit/Delete Posts" if needed)

| Review your page information               | View Posts                   | Edit "About Us" & Create/Edit Posts       | All Of Your Pages |
|--------------------------------------------|------------------------------|-------------------------------------------|-------------------|
|                                            |                              | Welcome Penny Haynes ! ( <u>Log out</u> ) |                   |
| dministration:                             |                              |                                           |                   |
|                                            | т                            | he Feed has been added sucessfully.       |                   |
|                                            |                              |                                           |                   |
| Create New Post                            | -                            |                                           |                   |
| Edit/Delete Posts                          | _                            |                                           |                   |
| Change About Us Information and Image at t | op of page                   |                                           |                   |
| Manually update your RSS feed now. Use thi | s if you made changes and th | ey are not showing up immediately.        |                   |
|                                            |                              |                                           |                   |

Enter the Event Date and Start Time, Title, Description

| Main information (required):<br>File* (If you want your video to be viewed in ALL browsers, you MUST convert your video to a browser-compatible mp4 format.<br><u>Click here to download Handbrake for FREE to convert your video).</u> |
|----------------------------------------------------------------------------------------------------|
| Choose File No file chosen                                                                                                    |
| EVENT DATE: * mm/dd/yyyy 🛟 🗸                                                                                                    |
| EVENT START TIME: *:                                                                                                    |
| Short Description * (HTML tags accepted)                                                                                                    |
| <ul> <li>] B I U ASC   三 三 三   Styles ▼ Format ▼ Font family ▼ Font size ▼</li> <li>※ 函 圖 圖 圖 圖 答 : 三 三 : 章 章   ♥ ♥   ♥ ♥ ○ ♥ ♥ ♥ ♥ ♥ ■ ♥ ■ ♥ ● ♥ ■</li> </ul>                                                                          |
|                                                                                                    |
|                                                                                                    |
|                                                                                                    |

Add keywords / tags separated by commas. Press Send.

add extra information to this episode

| )                    | words.                                                           |                              |                           |
|----------------------|------------------------------------------------------------------|------------------------------|---------------------------|
|                      |                                                                  |                              |                           |
| xplicit<br>elect YES | C <b>ontent?</b><br>if this episode contains explicit language o | r adult content.             |                           |
|                      |                                                                  |                              |                           |
| es 🔘                 | No 🖲                                                             |                              |                           |
|                      |                                                                  |                              |                           |
| uthor<br>ou can spe  | cify a different author for this episode, of                     | herwise the default author w | ill be the podcast owner. |
|                      |                                                                  |                              |                           |
| uthor's              | name                                                             |                              |                           |
| Penny H              | aynes                                                            |                              |                           |
|                      |                                                                  |                              |                           |
| uthor's              | email address                                                    |                              | _                         |
| ennyha               | ynes@rpmministries.com                                           |                              |                           |
|                      |                                                                  |                              |                           |
|                      |                                                                  |                              |                           |

Click "All of Your Pages" to return to your Posts page.

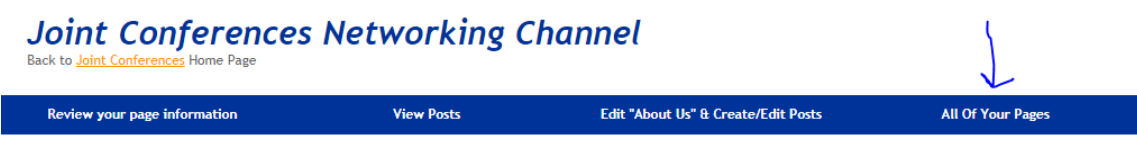

Upload Audio/Video